User Manual Foldable Keyboard

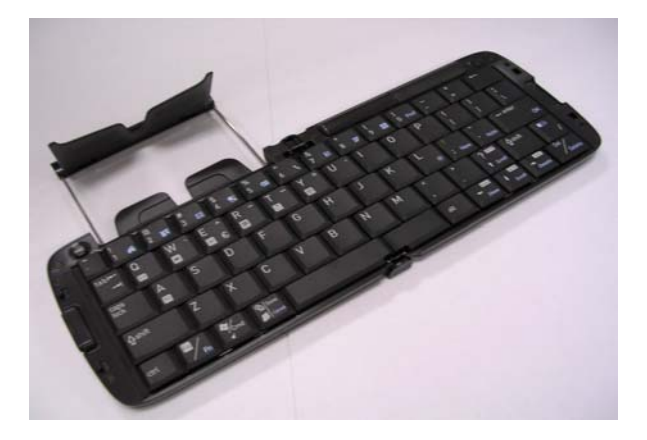

Issue Date: Apr. 26, 2004

# Index

| Introduction                     |
|----------------------------------|
| Foldable Keyboard Specification2 |
| Open/Operating/Close Keyboard    |
| Open Foldable keyboard3          |
| Use Foldable keyboard on laps3   |
| Close Foldable keyboard4         |
| Install the Keyboard Driver      |
| Install the Keyboard Driver6     |
| Customize your keyboard          |
| Configure the Keyboard10         |
| Combination Keys12               |
| Assign Hotkeys11                 |
| Frequently Asked Questions15     |
| Technical Support16              |

Foldable Keyboard User Manual

### Introduction

Belkin Bluetooth Foldable Keyboard is a 2 fold type with PDA stand. It connects with PDA via wireless Bluetooth. Connection distance is up to 7M. Hope it can bring you convenience of typing.

# **Foldable Keyboard Specification**

| Opened:                | 300*105*13.5 mm |
|------------------------|-----------------|
| Closed:                | 150*105*19.7 mm |
| Weight:                | 175 grams       |
| Temperature Endurance: | 65 °C           |
| Power Consumption:     |                 |
| Working:               | 10mA            |
| Sleeping:              | 1300µA          |

# You can get many benefits with the Foldable Keyboard :

Wireless connect with your Pocket PC device. Fast type text into your Pocket PC device. Quickly access your favorite Pocket PC applications. Convenient Portability.

Foldable Keyboard User Manual

# Open Keyboard

**Open Foldable Keyboard** 

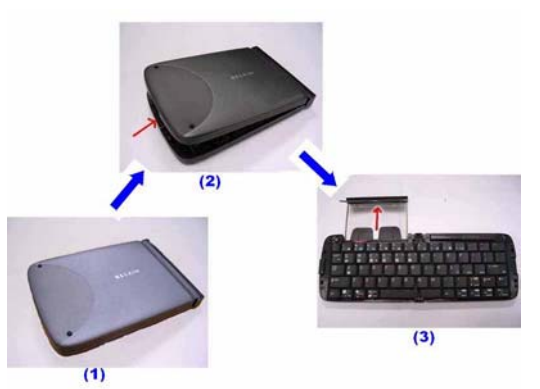

Step 1. Open the keyboard by pressing the button. [Photo (2)] Step 2. Pull the PDA holder. [Photo (3)]

# Using Keyboard on lap

Push Lock Pin to "Lock", then you can use this foldable keyboard on your laps. Just like below photo.

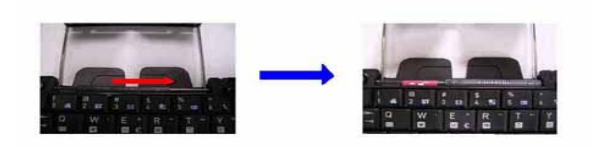

Foldable Keyboard User Manual

# **Close Keyboard**

**Close Foldable Keyboard** 

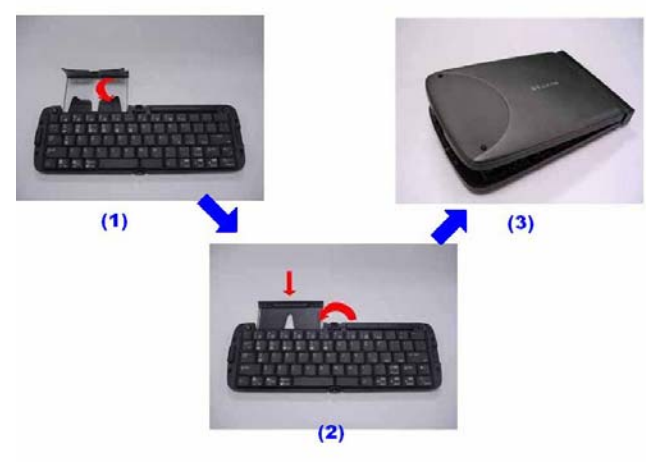

Step 1. Fold up the PDA Holder. [Photo (1)] Step 2. Push the holder back inside Keyboard and fold up Keyboard. [Photo (2)]

Foldable Keyboard User Manual

# Warning

Before closing keyboard, please remember to pull Lock Pin

to "ETTA" position. Or, keyboard will be broken.

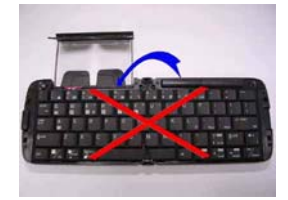

Foldable Keyboard User Manual

# Install and Remove the Keyboard Driver

#### Install the Keyboard Driver

Please complete the following steps:

- 1).Check the part " Before Installation " first
- 2) Install the driver and then launch the software
- 3) Connect the keyboard to Palm device.

#### **Before Installation**

Please disable any other keyboard applications that you have installed on your Palm device to prevent conflicts Make sure there is at least 100 Kb of free memory to install the driver.

#### Step1: Install the Driver

- 1. Connect the Palm device to a computer through the cradle or cable.
- Establish connection between the computer and Palm device by using Palm HotSync.

Foldable Keyboard User Manual

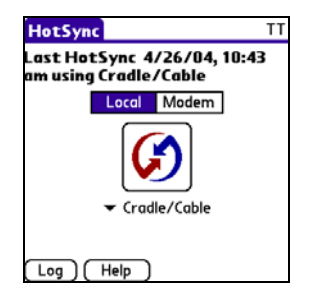

- 3. Insert the CD Disk into the CD-ROM/ Floppy drive.
- 4. Tap twice on the My Computer 🗾 icon , and then choose

your CD-ROM drive 🥝 .

- Choose the directory which contains the just language version of driver that you want to install.
- 6. Execute **Setup.exe** inside the directory. Please follow the on-screen procedure step by step.

### Step 2: Launch the Software

1. Turn on the Palm PDA.

2. Tap 
, see all applications .

Foldable Keyboard User Manual

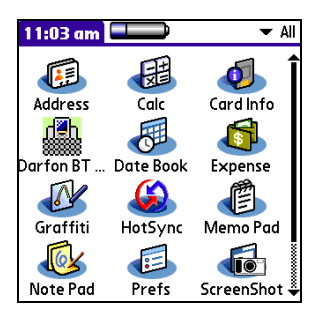

3. Tap the icon, and add a check mark in the check box in front

of the ON.

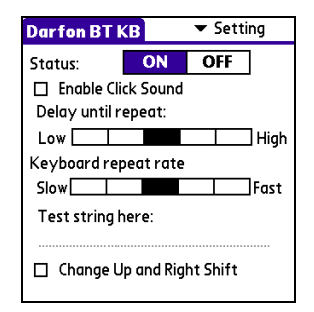

## Step 3: Connect Keyboard to Palm Device

1. Now PDA will inquiry Bluetooth Keyboard.

Foldable Keyboard User Manual

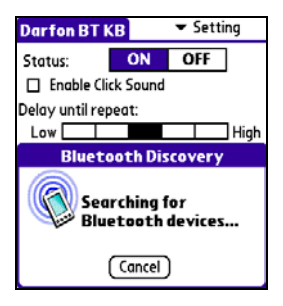

2. At first time, you need to key-in Bluetooth Passkey (default value:

0000.) by Palm graffiti.

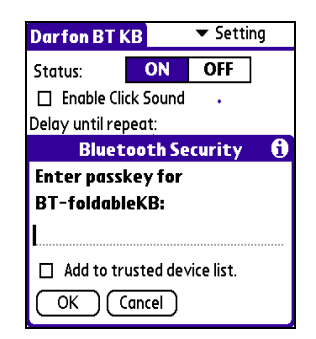

3. Put the Palm PDA on the Holder of keyboard.

Foldable Keyboard User Manual

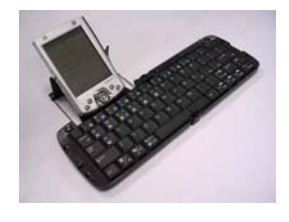

### **Disconnect the Keyboard**

Tap the connect/disconnect Bottom, Keyboard has been disconnected. You will see orange light sparkle.

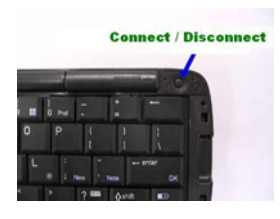

# Customize Your Keyboard Configuring the Keyboard

You can have several kinds of typing feeling on your foldable

Keyboard by customizing your keyboard:

1. On your Palm PDA, tap the BT KB icon and launch it.

Foldable Keyboard User Manual

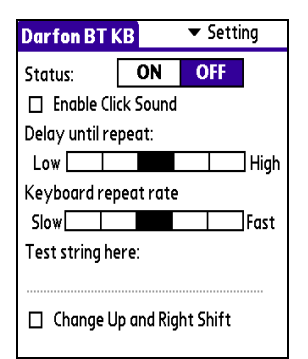

- 2. Select the Setting tab.
- 3. Tap t he Enable Sound check box to hear a click every time you press a key. Select the Delay until repeat indicator to lengthen or shorten the time the keyboard waits before repeating a pressed key. The right side of the scale specifies a shorter delay time. Select the Keyboard repeat rate indicator to speed up or slow down the rate at which the keyboard repeatedly displays a pressed key. The right side of the scale specifies a faster repeat rate. Tap in the Test string here: field to enter characters from the

keyboard.

Foldable Keyboard User Manual

### **Combination Keys**

The keys on the Foldable Keyboard perform additional functions

when pressed in the combinations indicated in below table.

# For US/UK/Spanish/Chinese/Brazil/Italian versions

| Keystroke Combination   | Function                     |
|-------------------------|------------------------------|
| Shift ( 1)+ letter key  | Capital letter               |
| Shift ( 1) + number key | Upper left character on key  |
| Fn+"1"                  | Main Menu                    |
|                         | Function Menu for individual |
| Fn+"2"                  | program                      |
| Fn+"3"                  | Find                         |
| Fn+"4"                  | Date Book                    |
| Fn+"5"                  | Address book                 |
| Fn+"6"                  | To Do List                   |
| Fn+"7"                  | Memo Pad                     |
| Fn+"8"                  | Calculator                   |
| Fn+"9"                  | Preference setup             |
| Fn+";"                  | Open new item                |
| Fn+" <b>↑</b> "         | Scroll up                    |

Foldable Keyboard User Manual

| Fn+" <b>↓</b> "          | Scroll down                 |
|--------------------------|-----------------------------|
| Fn+"-"                   | Show item perenference      |
|                          | setting                     |
| Fn+" <b>→</b> "          | Show detail information for |
|                          | items                       |
| Fn+"Delete"              | Delete selected item        |
| Fn+" <sup>Cancel</sup> " | Cancel this selection       |

Assign Cmdkeys

Through hotkey combinations Cmd+1 to Cmd +9, you can launch a variety of applications with just a few keystrokes by following the procedure below

- 1. On your Palm device, tap **Darfon BT Keyboard** application and launch it.
- 2. Select the Cmdkeys tab.

| Darfon BT K              | B 🗸 CmdKeys |  |
|--------------------------|-------------|--|
| Application Assignments: |             |  |
| Cmd + 1 :                | ▼ None      |  |
| Cmd + 2 :                | ▼ None      |  |
| Cmd + 3 :                | ▼ None      |  |
| Cmd + 4 :                | ▼ None      |  |
| Cmd + 5 :                | ▼ None      |  |
| Cmd + 6 :                | ▼ None      |  |
| Cmd + 7 :                | ▼ None      |  |
| Cmd + 8 :                | ▼ None      |  |
| Cmd + 9 :                | ▼ None      |  |
|                          | Default     |  |

3. In the list, select the application you want to assign to the

Foldable Keyboard User Manual

Cmdkey combination. Then, you have finished the assignment of Cmdkeys.

#### **Frequently Asked Questions**

A) How do I uninstall the driver?

In Main Menu, select > Delete

Select **Darfon BT Keyboard** from the list of applications. Then press the **Delete** button the Palm for several seconds so your new

settings can take effect.

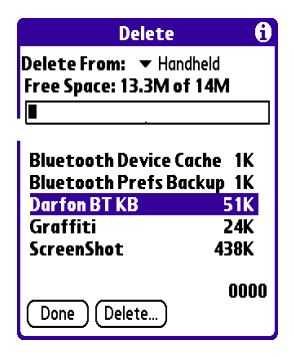

B) I pressed a key on the keyboard, but the letter did not

#### register.

Be sure the keyboard is connected to the Palm device via Bluetooth (the connection light will turn off). If the connection is secure, remove the keyboard driver from the Palm device, and then reinstall

Foldable Keyboard User Manual

C) My Palm will not sync through my serial cradle since installing the Bluetooth Keyboard driver.

It is necessary to disable the Bluetooth Keyboard driver prior to synching through a serial connection. Please refer to "Launch the Software", page 7 of this manual. Once you have completed synching data, you must re-enable the driver to operate the keyboard.

For additional FAQ's and Belkin technical support, please visit us at our website at: <u>Http://www.belkin.com</u>

NOTE: The manufacturer is not responsible for any radio or TV interference caused by unauthorized modification to this equipment

Foldable Keyboard User Manual